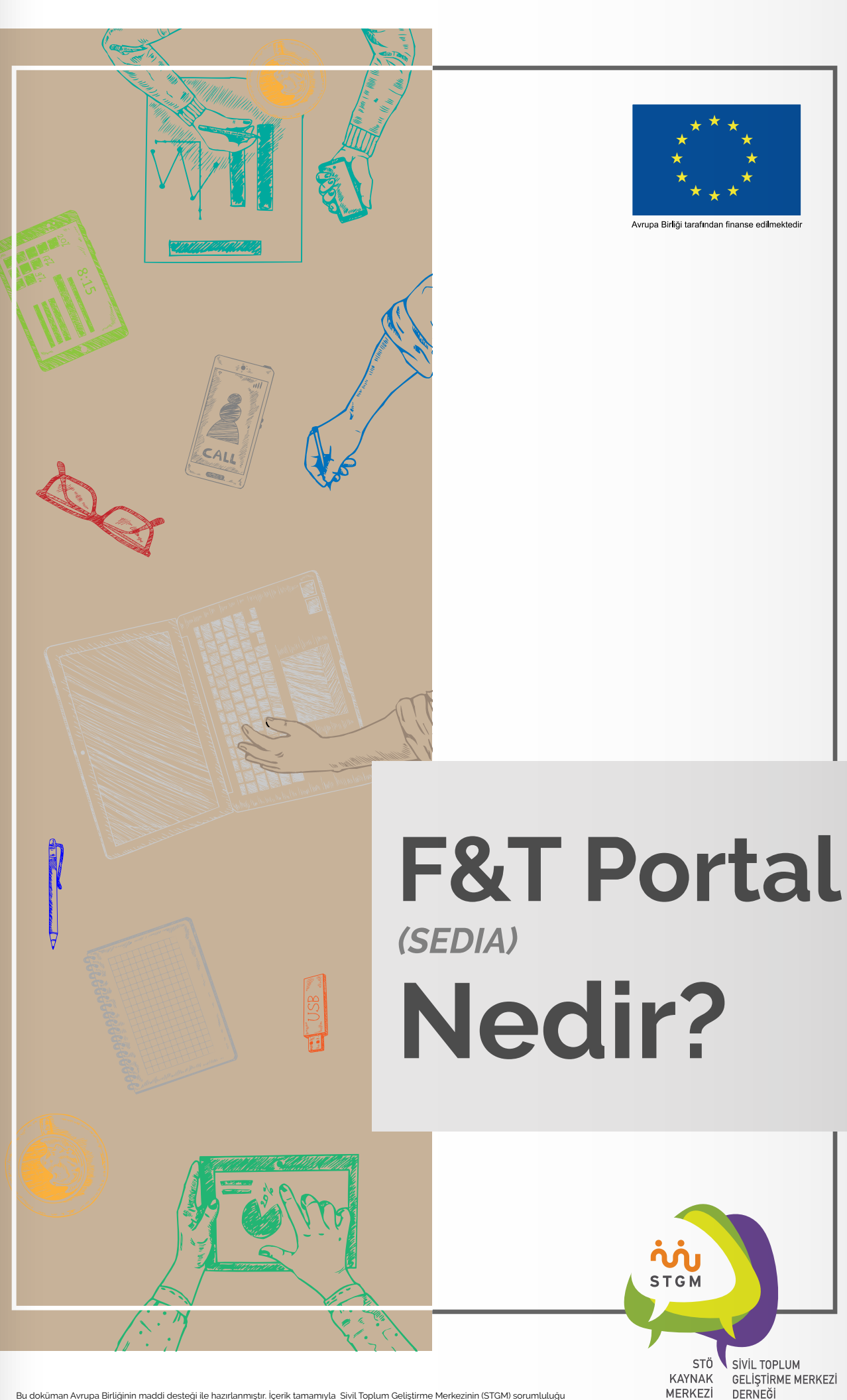

Bu doküman Avrupa Birliğinin maddi desteği ile hazırlanmıştır. İçerik tamamıyla Sivil Toplum Geliştirme Merkezinin (STGM) sorumluluğu altındadır ve Avrupa Birliğinin görüşlerini yansıtmak zorunda değildir.

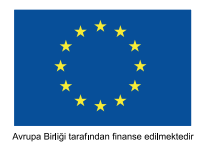

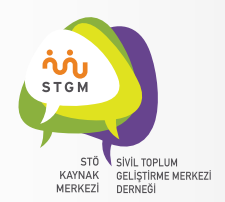

## F&T Portal (SEDIA) Nedir?

Avrupa Komisyonu dış eylemlerle ilgili tüm Avrupa Birliği (AB) araçları için F&T Portal adı verilen entegre, "tek duraklı", web tabanlı bir bilgi yönetim sistemi üzerinde çalışmaktadır. Bu sistem üzerinden proje çağrılarını araştırma ve bu çağrılara başvurmaktan, projelerinizi yönetebilmeye kadar geniş bir yelpazede işlem yapabilmeniz heflenmektedir.

AB Türkiye Delegasyonunun kontrat makamı olduğu ve halihazırda devam eden projeler sistemin test aşamasına dahil olmuşlardır. Bu test aşaması kapsamında, daha önce PADOR'da kaydı olan örgütlerin kayıt bilgilerinin yeni sisteme otomatik olarak aktarılması sağlanacaktır. Bu aktarım esnasında herhangibir sorun yaşanmazsa bu örgütlerin belli bilgilerinin bu yeni sistemde hazır görünmesi öngörülmektedir.

## F&T Portal'a (SEDIA) Nasıl Erişilir?

SEDIA portalına https://ec.europa.eu/info/funding-tenders/opportunities/portal/screen/home adresinden ulaşabilirsiniz (Resim 1)

| Funding & t<br>Funding & t<br>Single Electronic Dat | k tender oppo<br>a Interchange Area (SEDIA)                            | Drtunities                | stvirtopium gelişt ∓ din<br>RT SUPPORT ▼                                                                                                    | _Active Help (U ● You lu                                                                                                    | oe 🛫 Anasayta - Sivil S                                                                                                    | » Diger Yer<br>Englis<br>Register L<br>select                                                                                                    |
|-----------------------------------------------------|------------------------------------------------------------------------|---------------------------|----------------------------------------------------------------------------------------------------|----------------------------------------------------------------------------------------------------|----------------------------------------------------------------------------------------------------|----------------------------------------------------------------------------------------------------|
| Funding 8<br>Single Electronic Dat                  | x tender opp(<br>a Interchange Area (SEDIA)<br>CIPATE ▼ PROJECTS & RES | ULTS WORK AS AN EXPER     | rt support 🕶                                                                                                    |                                                                                                    |                                                                                                    | Englis<br>Register<br>select                                                                                                    |
| DERS THOW TO PARTIC                                 | CIPATE  PROJECTS & RES                                                 | ULTS WORK AS AN EXPER     | rt support 🔻                                                                                                    |                                                                                                    |                                                                                                    | select                                                                                                    |
| DERS V HOW TO PARTIC                                | CIPATE 🔻 PROJECTS & RES                                                | ULTS WORK AS AN EXPE      | rt support 🔻                                                                                                    |                                                                                                    |                                                                                                    |                                                                                                    |
|                                                     |                                                                        |                           |                                                                                                    |                                                                                                    |                                                                                                    | programme                                                                                                    |
| rtunities (the Sing<br>ie European Comm             | le Electronic Data Int<br>nission and other EU                         | erchange Area) is bodies. | the entry point for pa                                                                                                    | articipants and expe                                                                                                    | rts in funding progr                                                                                                    | ammes and                                                                                                    |
| als and tenders                                     |                                                                        |                           |                                                                                                    |                                                                                                    |                                                                                                    |                                                                                                    |
| ders by keywords, programm                          | mes                                                                    |                           | Q                                                                                                    | Search                                                                                                    |                                                                                                    |                                                                                                    |
|                                                     |                                                                        |                           |                                                                                                    |                                                                                                    |                                                                                                    |                                                                                                    |
|                                                     |                                                                        |                           |                                                                                                    |                                                                                                    |                                                                                                    |                                                                                                    |
|                                                     |                                                                        |                           |                                                                                                    |                                                                                                    |                                                                                                    |                                                                                                    |
| Asylum, Migration and                               | Consumer Programme                                                     | Creative Europe (CREA)    | European Defence                                                                                                    | EU Aid Volunteers                                                                                                    | Erasmus+ Programme                                                                                                    | Europe For Citizens (EFC)                                                                                                    |
| Integration Fund (AMIF)                             | (CP)                                                                   |                           | Industrial Development<br>Programme (EDIDP)                                                                                                  | Programme (EUAID)                                                                                                    | (EPLUS)                                                                                                    |                                                                                                    |
|                                                     | ·                                                                      |                           | -                                                                                                    |                                                                                                    |                                                                                                    |                                                                                                    |
|                                                     | als and tenders                                                        | Als and tenders           | Als and tenders  Iders by keywords, programmes  Asylum, Migration and Consumer Programme Creative Europe (CREA) Integration Fund (AMIF) (CP) | Asylum, Migration and Integration Fund (AMIF) (CP) Creative Europe (CREA) European Defence Industrial Development Programme (EDIDP) | Als and tenders  Iders by keywords, programmes  Asylum, Migration and Integration Fund (AMIF) Consumer Programme Creative Europe (CREA) European Defence Industrial Development Programme (EUAID) Programme (EDIDP) EUAId Volunteers Programme (EUAID) | Als and tenders  Iders by keywords, programmes  Asylum, Migration and Integration Fund (AMIF) Consumer Programme Creative Europe (CREA) European Defence Industrial Development Programme (EDIDP) EU Aid Volunteers Programme (EUAID) Erasmus+ Programme (EPLUS) |

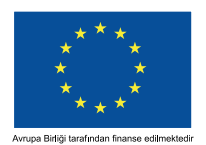

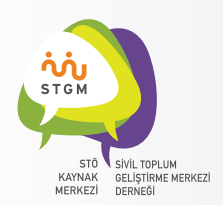

Bu portal Avrupa Komisyonuna ait Fon ve İhale Fırsatları (F&T Portal - SEDIA) web sayfasıdır. Bu sayfada ,açık hibe ve ihale duyurularına erişebilecek, fonlardan yararlanmak için gerekli olan PIC kodunu alabilecek, daha önce yürütülen proje sonuçlarına erişebilecek, şu anda yürütmekte olduğunuz projelerinizin Mantıksal Çerçeve Matrisi kodlamasını yapabileceksiniz. Bu sayfa halen geliştirme aşamasında olup, bazı başka sistemlerinde süreç içinde bu portala entegre edilmesi beklenmektedir.

Resim 1'de de görüldüğü üzere ekranın sağ üst köşesinde bulunan **"Login"** tuşuna basarak projenizin AB Türkiye Delegasyonundaki Program Yöneticiniz tarafından size erişim izni verilen hesap ile giriş yapabilirsiniz.

Burada 2 aşamalı bir giriş ekranı göreceksiniz. Resim 2'de de görüldüğü üzere ilk ekranda çıkan kutucuğa e-posta adresinizi girdikten sonra ekrandaki **"Next"** tuşuna tıklamanız gerekiyor. Bu e-posta adresi PADOR'da kullandığınız e-posta adresiyle aynı olabilir, lütfen o adresi deneyiniz.

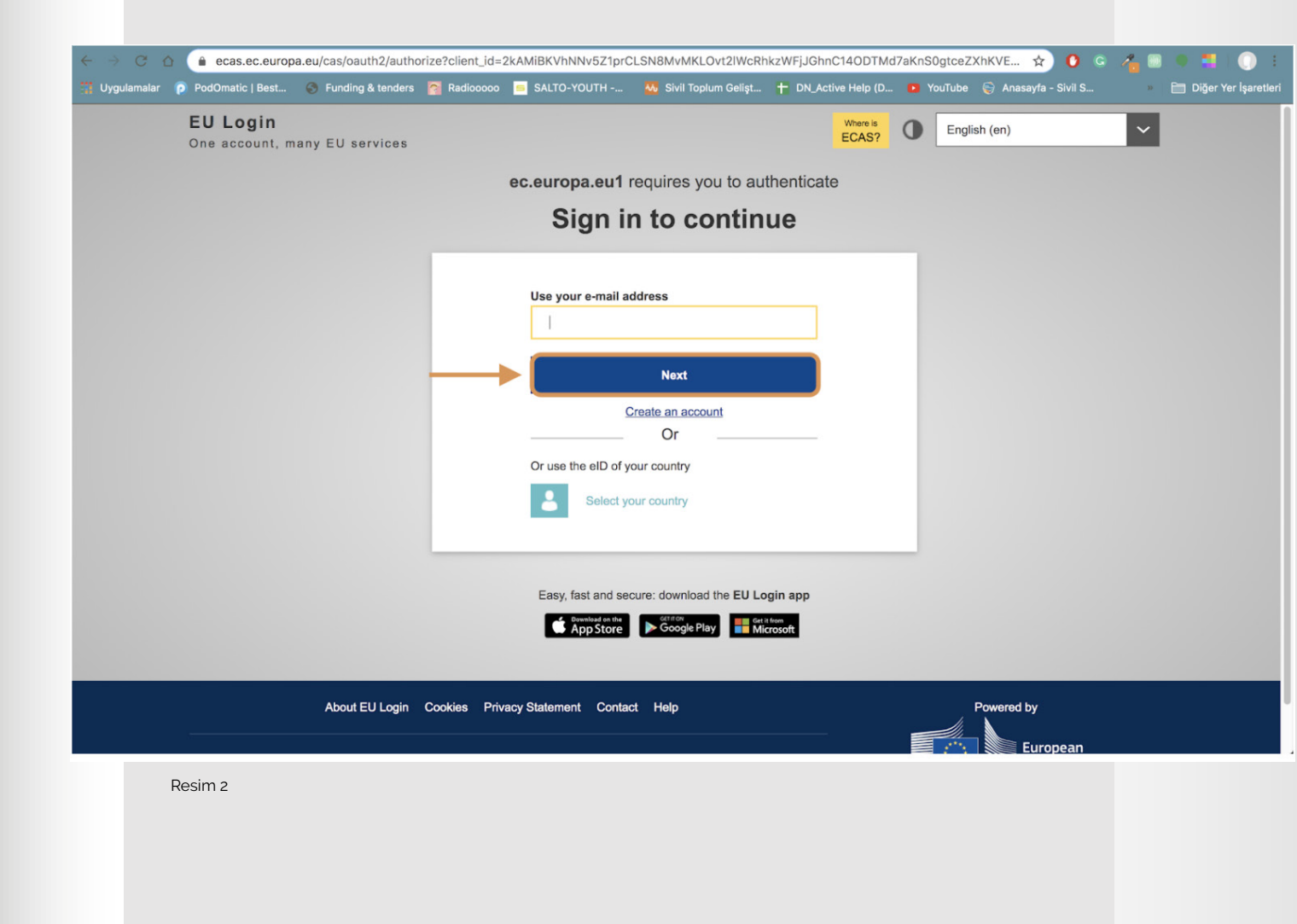

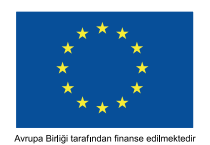

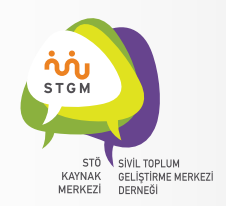

Resim 3'de de görüleceği üzere bir kullanıcı hesabını doğrulamanın şifre girmek dışında farklı yöntemleri de bulunmaktadır. Bu bilgi notunda en yaygın yöntemlerden biri olan şifre girme yöntemini kullanacağız. Diğer opsiyonları kullanmak isterseniz giriş yaptıktan sonra EU Login hesabınızdan (ekranın sağ üst köşesindeki avatar görünümlü menü) **"Security Settings"** opsiyonunu seçerek, metodları güncelleyebilirsiniz.

|                             | OPSYS Enc. 🗙 📔 Onl           | ine doc 🗙 📔 📶 H2020         |                          | ogframes X 🛛 🖸 e-Lea                  | arning X                            | 🗆 🗙 📔 🎯 Funding &                 | ×   M Ge                | len Kutu 🗙 📔 "STO            | GM-Biir 🗙 🔯 Login      | × +              |
|-----------------------------|------------------------------|-----------------------------|--------------------------|---------------------------------------|-------------------------------------|-----------------------------------|-------------------------|------------------------------|------------------------|------------------|
| ← → C                       |                              | pa.eu/cas/oauth2/auth       | orize?loginRequ          | JestId=ECAS_LR-71971                  | 755-tRPMGzfdhyccfDH                 | QglBNInlyx7PHHJ9                  | OZQDRmsXI               | CN6EQ 💁 🕁                    | 0 G 🔏 📓                | 🕒 💶 🕕 i          |
| Cyguanaiai                  | EU Login                     |                             | Radioooo                 | SALTO-TOUTH                           |                                     | Where                             | is no                   | Collicto (co)                | Sivil S                |                  |
|                             | One account, r               | nany EU services            |                          |                                       |                                     | ECAS                              | <u>?</u> 0              | English (en)                 | ~                      |                  |
|                             |                              |                             |                          | ec.europa.eu1                         | requires you to au                  | uthenticate                       |                         |                              |                        |                  |
|                             |                              |                             |                          | Sign i                                | n to contin                         | nue                               |                         |                              |                        |                  |
|                             |                              |                             |                          |                                       |                                     |                                   |                         |                              |                        |                  |
|                             |                              |                             |                          |                                       | Welcome                             |                                   |                         |                              |                        |                  |
|                             |                              |                             |                          | c                                     | aglar@stgm.org.tr<br>(External)     |                                   |                         |                              |                        |                  |
| _                           |                              |                             |                          | Sign in wit<br>Password               | h a different e-mail addres         | ss?                               |                         |                              |                        |                  |
|                             |                              |                             |                          | 1                                     |                                     |                                   |                         |                              |                        |                  |
|                             |                              |                             |                          | Lost your passwor<br>Choose your veri | <u>d?</u><br>ification method       |                                   |                         |                              |                        |                  |
|                             |                              |                             |                          | Password                              |                                     | ~                                 |                         |                              |                        |                  |
|                             |                              |                             |                          |                                       |                                     |                                   |                         |                              |                        |                  |
|                             |                              |                             |                          |                                       |                                     |                                   |                         |                              |                        |                  |
|                             |                              |                             | $\rightarrow$            |                                       | Sign in                             |                                   |                         |                              |                        |                  |
|                             |                              |                             |                          |                                       | orgin in                            |                                   |                         |                              |                        |                  |
|                             |                              |                             |                          |                                       |                                     |                                   |                         |                              |                        |                  |
| Res                         | im 3                         |                             |                          | Easy fact and as                      | neuro: download the EILL            | ogin ann                          |                         |                              |                        |                  |
| Pc                          | ortal'a girme                | ek için hali                | hazırda                  | kullandığır                           | mız EU Logi                         | in (Eski ac                       | lıyla E                 | CAS/PAD                      | OR)                    |                  |
| pa                          | rolanız ile (<br>anının hemi | giriş yapaca<br>en altındak | aksınız.<br>İ menüı      | Password a<br>den <b>"Pass</b> y      | alanına şifre<br><b>vord"</b> ü sec | enizi girdik<br>in <b>"Sian I</b> | en sol<br><b>n"</b> tus | nra passw<br>una basin       | ord<br>17              |                  |
| Gi                          | riş yaptıktaı                | n sonra kar                 | şımıza İ                 | Resim 4'de                            | görülecek                           | olan ekra                         | n çıka                  | caktır.                      | 12.                    |                  |
| Apps 🚺                      | PRAG 2019 📋 Compan           | iion-EC - D 🚺 Tende         | ring rules in t          | Annexes PRAG 2019                     | 🚺 Annexes (All annex                | . 💱 LFA Training m                | ateri 🖸                 | EC Funding & tend            | 💽 OnProgrammes de      | ж                |
| 100                         | European                     | Funding                     | g & ter                  | ider oppo                             | ortunities                          |                                   | W                       | elcome <mark>Ozan Dir</mark> | ıçer (n002965o)        |                  |
| 1994                        | Commission                   | Single Electronic           | : Data Interch           | ange Area (SEDIA)                     |                                     |                                   |                         |                              |                        |                  |
| ≡ Man                       | age my area                  | SEARCH FUN                  | DING & TENDER            | AS 🔻 HOW TO PAR                       | TICIPATE 🔻 PROJEC                   | CTS & RESULTS V                   | /ORK AS AN              | EXPERT SUPPOR                | т 🔻                    |                  |
| My Org                      | anisation(s)                 | Documer                     | ts will be unav          | ailable in the Grants a               | nd Audits Management                | Services, in the Pa               | rticipant Re            | gister Services and i        | n 'My Expert Area' to  | day from $	imes$ |
| <u> </u>                    |                              | 12:00 uni<br>Service D      | iil 13:00. Pleas<br>esk. | e refrain from launchir               | ng any document-relate              | d process, since the              | ese will not v          | work and moreover, w         | vill have to be restor | ed by the        |
| My For                      | nal Notification(s)          |                             |                          |                                       |                                     |                                   |                         |                              |                        |                  |
| <ul> <li>Results</li> </ul> | ~                            | A Proposal                  | Submission Ser           | vice will be unavailable              | e on Wednesday, 11.11.2             | 2020, between 07:30               | and 09:30 (             | CET. We apologize for        | any inconvenience t    | his may 🛛 🗙      |
| My Inte                     | rvention(s)                  | Cause.                      |                          |                                       |                                     |                                   |                         |                              |                        |                  |
|                             |                              | Find calls f                | or propo                 | sals and tend                         | ders                                |                                   |                         |                              | ERA eorona platforn    | n Brexit info    |
| My Tas                      | <(s)                         | Search calls for p          | roposals and te          | nders by keywords, pr                 | ogrammes                            | C                                 | Search                  | News                         |                        |                  |
| Res                         | im 4                         |                             |                          |                                       |                                     |                                   |                         |                              |                        |                  |

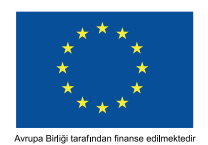

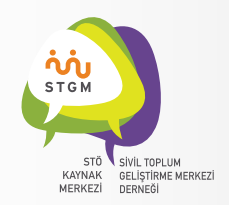

## SİSTEME GİRİŞ YAPTINIZ!

Ekranın sol tarafında yer alan menüden "**My Organizations"** sekmesine tıkladığınızda ekrana örgütünüz/kurumunuz ile ilgili bilgiler gelecektir. (Resim 5)

| 2 <sup>8</sup> 2 | My Organisation(s)        | The Profile Management, Identity, Bank Account, Contracts and Pu<br>(CET).                                                                                                    | ayments functionalities in My Ex                                        | pert Area in the F&T Portal wil                                     | i be unavailable on Monday 2                                  | x 10.01.2020 between 07:30 and 08:10                                                    |  |  |
|------------------|---------------------------|----------------------------------------------------------------------------------------------------|-------------------------------------------------------------------------|---------------------------------------------------------------------|---------------------------------------------------------------|-----------------------------------------------------------------------------------------|--|--|
| ¢                | My Formal Notification(s) | We apologize for any inconvenience.                                                                                                    |                                                                         |                                                                     |                                                               |                                                                                         |  |  |
| •                | Results 🗸                 | $\sim$                                                                                                    |                                                                         | _                                                                   |                                                               |                                                                                         |  |  |
| 獵                | My Intervention(s)        | My Organisation(s)                                                                                                    | Tegester in the Participant Register'                                   |                                                                     |                                                               |                                                                                         |  |  |
|                  | My Task(s)                |                                                                                                    |                                                                         | i More info                                                         |                                                               |                                                                                         |  |  |
|                  |                           |                                                                                                    |                                                                         |                                                                     |                                                               |                                                                                         |  |  |
|                  |                           | nexts 1                                                                                                    |                                                                         | Q Search.                                                           |                                                               |                                                                                         |  |  |
|                  |                           | LEGAL NAME *                                                                                                    | PIC 0                                                                   | VAT 0                                                               | STATUS @                                                      | ACTIONS                                                                                 |  |  |
|                  |                           | Sivil Toplum Gelistime Markezi Demegi                                                                                                    | 902639612                                                               | 7710266917                                                          | DECLARED                                                      | Actions Q6                                                                              |  |  |
|                  |                           |                                                                                                    | 8 - 8 <b>1</b> - 8                                                      | H 10 ¥                                                              |                                                               |                                                                                         |  |  |
|                  |                           | Do you want to continue the registration of your organisation to re                                                                                                    | icelve a PIC?                                                           |                                                                     |                                                               | ~                                                                                       |  |  |
|                  |                           | If you started the registration of your organisation in the Commission regist<br>in the section My organisations. Please continue its registration by clicking<br>user manual | ter some time ago, but did not fin<br>on the button that leads you to t | allse it - your organisation has<br>he registration tool. You may o | not received a PIC number y<br>heck the information that will | et - you will not be able to see it above<br>I be necessary for the registration in the |  |  |

Resim 5